## **Canvas Parent App Directions**

You will need to have your student logged on their canvas on another device to complete

- 1. To set up Canvas Parent, download Instructure's Canvas Parent app from the google play store or apple store
- 2. Open the App

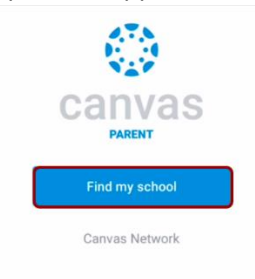

3. To find your institution, tap the Find my school button.

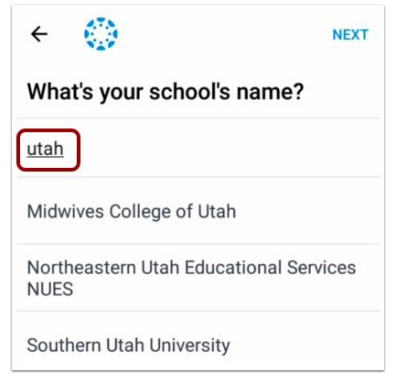

4. Enter the Broward County Schools Parent. When the full name appears in the search list, tap the name.

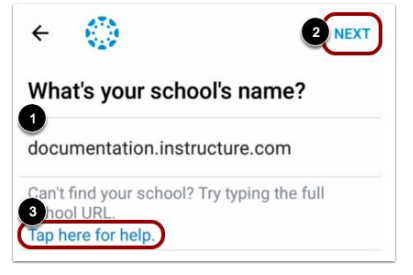

5. Create Account

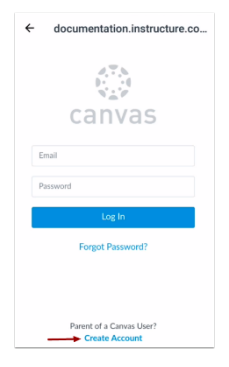

- 6. At the same time have your students log on to their canvas account on another device.
  - a. Have Them Go to Settings
  - b. Click Pair With An Observer
  - c. Copy Pair Code (Hint: I may be a number or letter)

| $\bigcirc$             | <b>A</b>                      |
|------------------------|-------------------------------|
|                        | Emily Boone                   |
| Account                | Logaut                        |
| 2                      | Notifications                 |
|                        | Files                         |
| <u>යි</u> රි<br>Groups | Settings 2                    |
| Calcodar               | ePortfolios<br>My Badges      |
| æ                      | Required Trainings Management |
| Inbox                  | Folio                         |
| Stutio                 | QR for Mobile Login           |
|                        |                               |
|                        |                               |

| N Edit Settings      |  |
|----------------------|--|
|                      |  |
| A Pair with Observer |  |
|                      |  |

| have to connect   | with your. This could        | a suill our | oleo lo couco |
|-------------------|------------------------------|-------------|---------------|
| lays, or after on | with you. This coa<br>e use. | e will ex   | pire in seven |
|                   |                              |             |               |

- 7. Go Back to Create Account APP on Your Phone.
- 8. Create Account Credentials
  - a. Enter your name in the Your Name field [1] and email address in the Your Email field [2].
  - b. Then create a new password by entering it in the Password field [3]. Confirm your new password in the Re-enter Password field [4].
  - c. Enter Pairing Code from the one your student generated in canvas
- 9. Complete Registration
  - a. To complete your registration, agree to the Terms of Use and Privacy Policy [1].
  - b. Then tap the Start Participating button [2].

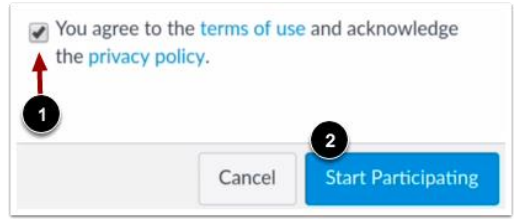

## 10. View Parent App

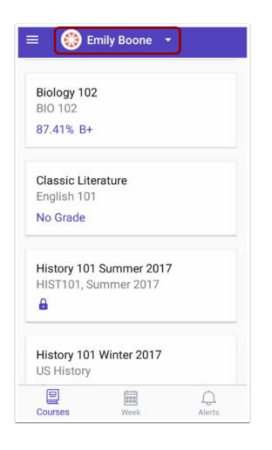

| arent Signup                                  | ×                       |
|-----------------------------------------------|-------------------------|
| ur Name                                       |                         |
| Jui ivanie                                    |                         |
|                                               |                         |
| our Email                                     |                         |
|                                               |                         |
| assword                                       |                         |
|                                               |                         |
| e-enter Password                              |                         |
|                                               |                         |
| udent Pairing Code                            | What is a pairing code? |
|                                               |                         |
| You agree to the terms of the privacy policy. | use and acknowledge     |